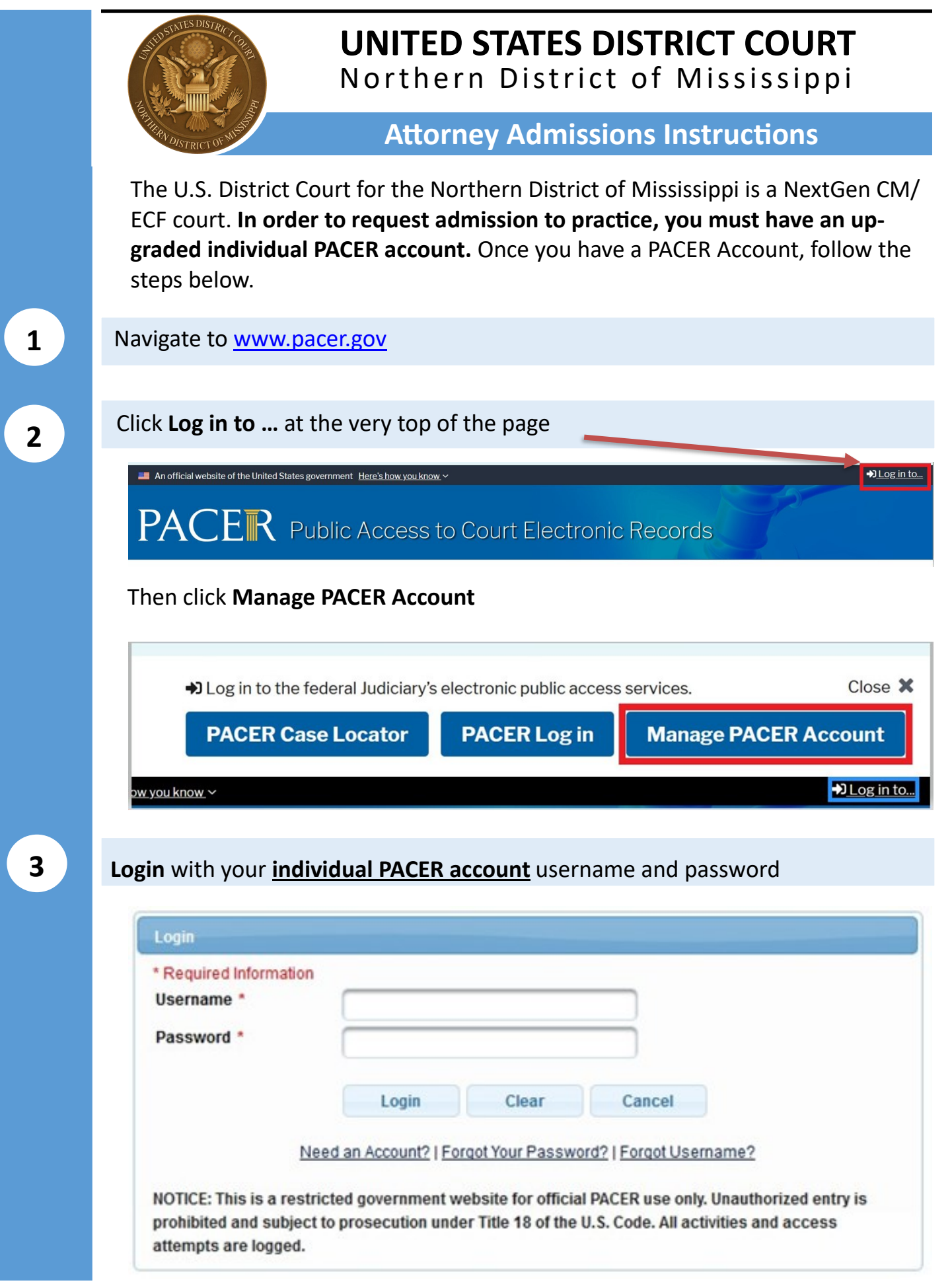

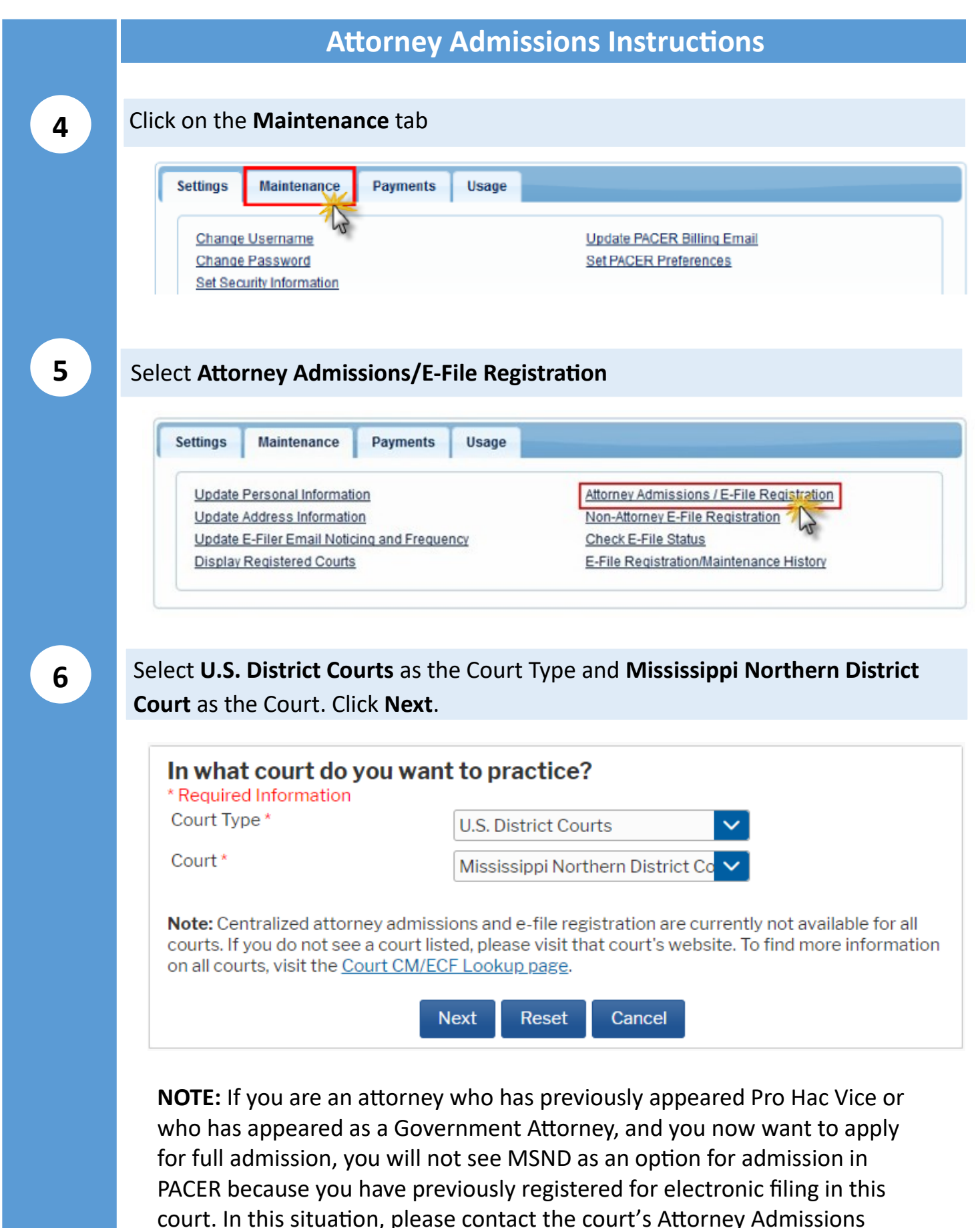

Clerks at (662) 234-1971 for further instructions.

### Select Attorney Admissions and E-File

#### What would you like to apply/register for?

Attorney Admissions and E-File

E-File Registration Only

Pro Hac Vice

Federal Attorney

Before continuing, view the local Policies and Procedures on Electronic Filing for the selected court

> All filers must have read and be familiar with the Federal Rules of Civil Procedure, Federal Rules of Criminal Procedure, Federal Rules of Evidence, and the Local Rules of the Court, including the Electronic Case Filing Procedures.

Before continuing, view the local Policies and Procedures for Attorney Admission for the selected court

USDC NORTHERN DISTRICT OF MISSISSIPPI ATTORNEY ADMISSIONS - SEE LOCAL RULE 83.1(d). Attorneys seeking full admissions to the court should select "Attorney Admissions and E-File." Pro Hac Vice Attorneys should select "Pro Hac Vice." Federal Government Attorneys seeking Special Permission to Practice should select "Federal Attorney."

Cancel

8

7

Complete all five sections of the required registration information:

Back

- a. Check one or both boxes to indicate the federal or state courts to which you are admitted.
- b. Click on the +Add button to select and add the state and/or federal court(s) to which you are admitted.

### Complete all five sections of the required registration information: (Continued)

#### **Complete all sections of Attorney Admissions**

| * Required Inform                            | nation                                   |                                           |                     |                                                                                               |                                                                                 |                                                                         |
|----------------------------------------------|------------------------------------------|-------------------------------------------|---------------------|-----------------------------------------------------------------------------------------------|---------------------------------------------------------------------------------|-------------------------------------------------------------------------|
| FEDERAL BA                                   | R INFORM<br>ed to the bar                | <b>ATION</b>                              | ore federal courts. |                                                                                               |                                                                                 |                                                                         |
| Our data indicate<br>of the following f      | es that you h<br>ederal court            | nave been ac<br>t(s):                     | lmitted to the bar  | Enter information<br>on the left:                                                             | for any federal co                                                              | urt not listed in table                                                 |
| Verifi                                       | ed Federa                                | l Bar Inforr                              | mation              | Additior                                                                                      | nal Federal Bar I                                                               | Information                                                             |
| Federal Court                                | Bar ID                                   | Bar                                       | Date                | Federal Court                                                                                 | Bar ID                                                                          | Date Admittee                                                           |
|                                              |                                          | Status                                    | Admitted            | Click the "Add" bu                                                                            | itton below to ent                                                              | er federal bar data.                                                    |
| No verified fede                             | ral bar data                             | available.                                |                     | + Add                                                                                         |                                                                                 |                                                                         |
| No verified fede STATE BAR IN D I am admitte | ral bar data<br>NFORMAT<br>ed to the bar | available.<br><b>TION</b><br>Tin one or m | ore states.         | + Add<br>Enter information<br>admitted to the ba                                              | for any state(s) in<br>Ir:<br>Daal State Bar Ir                                 | which you have bee                                                      |
| No verified fede                             | ral bar data                             | available.<br>T <b>ION</b><br>in one or m | ore states.         | + Add<br>Enter information<br>admitted to the ba<br>Addition<br>State                         | for any state(s) in<br>ir:<br>onal State Bar Ir<br>Bar ID                       | which you have bee<br>nformation<br>Date Admitter                       |
| No verified fede                             | ral bar data :<br>NFORMAT                | available.<br><b>TON</b><br>• in one or m | ore states.         | + Add<br>Enter information<br>admitted to the ban<br>Addition<br>State<br>Click the "Add" but | for any state(s) in<br>ir:<br>onal State Bar Ir<br>Bar ID<br>itton below to ent | which you have bee<br>nformation<br>Date Admittee<br>er state bar data. |

#### **Sponsoring Attorney:**

Enter the required information for the attorney sponsoring you.

| Sponsoring Attorney |                                        |            |
|---------------------|----------------------------------------|------------|
| Bar ID              | Jurisdiction MISSISSIPPI NORTHERN DIST | <b>~</b> ] |
| First Name          | Middle Name                            | Last Name  |

### **Attorney Information:**

Enter your **personal information** and acknowledge the admission fee or request a waiver of fees.

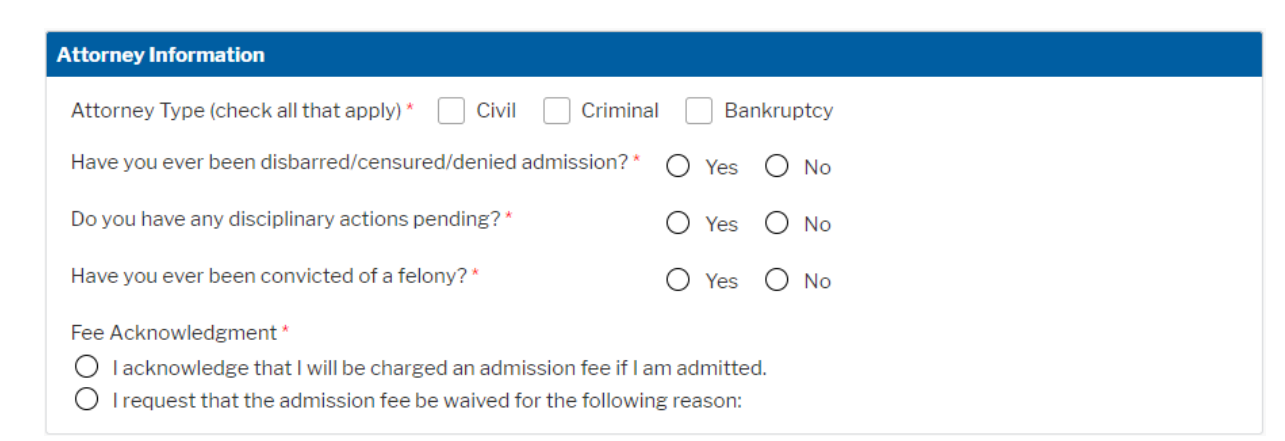

8

8

Complete all five sections of the required registration information: (Continued)

### **Document Upload:**

| Document Upload                                                                                |          |  |
|------------------------------------------------------------------------------------------------|----------|--|
| Certificate of Good Standing from the Mississippi Bar or Mississippi Supreme Court. $^{\star}$ | 🕹 Upload |  |
| Oath on Admission (https://www.msnd.uscourts.gov/forms/oath-admission) *                       | 🛃 Upload |  |

- a. Click the **Upload** button, then **+Browse** to attach your Certificate of Good Standing from the Mississippi Supreme Court or the Mississippi Bar. Your certificate must be dated within 60 days of your applying for admission to this court.
- b. Click **Done** after file upload completes.

| đ |
|---|
|   |
|   |
|   |
|   |
|   |
|   |
|   |

a. Click the **Upload** button, then **+Browse** to attach your Oath on Admission (https://www.msnd.uscourts.gov/forms/oath-admission). **Please make sure** your Oath is signed by your sponsoring attorney or your submission will be rejected.

| + Browse            |        |          |  |
|---------------------|--------|----------|--|
|                     |        |          |  |
| Max File Size: 10MB |        |          |  |
|                     | Cancel | 🛓 Upload |  |

Complete all five sections of the required registration information: (Continued)

## Additional Attorney Information Required by Court:

Answer all questions and click Next.

| Additional Attorney Information Required by Court                                                                                                    |
|----------------------------------------------------------------------------------------------------|
| Attorneys must be admitted to the Mississippi Supreme Court and/or the<br>Mississippi Bar in order to be eligible for admission to the U.S. District Court for the<br>Northern District of Mississippi. Are you admitted and in good standing with the<br>Mississippi Supreme Court or the Mississippi Bar?* |
|                                                                                                    |
| What is your Mississippi Attorney License Number?*                                                                                                    |
| What date were you admitted to the Mississippi Supreme Court or the Mississippi Bar?*                                                                                                    |
| •                                                                                                    |
| List all other courts where you are admitted. If none, enter N/A. *                                                                                                    |
|                                                                                                    |
| Please enter the name of your sponsoring attorney here and in the section above. *                                                                                                    |
|                                                                                                    |

9

Complete the personal information on the E-File Registration screen and click Next. Note that HTML is the preferred Email Format.

| <b>Delivery Method and</b>             | Formatting                                        |
|----------------------------------------|---------------------------------------------------|
| Use a different e<br>email fields belo | email. Checking this will clear the primary<br>w. |
| Primary Email *                        |                                                   |
| Confirm Email *                        |                                                   |
| Email Frequency *                      | At The Time of Filing (One I                      |
| Email Format *                         | HTML                                              |
|                                        |                                                   |
|                                        | Next Back Reset Cancel                            |

8

10

Set default payment information if desired (not required). Click **Next** when finished. You can add a credit card or ACH payment method for each of the following fee types:

- Autobill PACER fees
- E-filing fees default
- Admissions fees default

To use the same account for multiple fee types, once account information is entered, click on the check box to designate the entered payment method to that account.

| NOTE: Not all courts accept ACH pa<br>payment does not accept ACH, the<br>during payment. In addition, the PA<br>for PACER (case search) fees.                                                                                                    | ayments. If the court to which you are making a<br>n ACH payments will not be available as an option<br>CER Service Center does not accept ACH payments                                                                                                    |
|----------------------------------------------------------------------------------------------------|----------------------------------------------------------------------------------------------------|
| This section is optional. If you do not on<br>by selecting the <b>Make One-Time PAC</b><br>Select your method of payment from<br>below. You may store up to three paym<br>To designate a card as the default for<br>the box(es) below. To remove the card | enter payment information here, you may do so later<br><b>ER Fee Payment</b> option under the <b>Payments</b> tab.<br>the <b>Add Credit Card</b> and <b>Add ACH Payment</b> options<br>ment methods.<br>e-filling or admissions fees, click the <b>Set default</b> link is<br>d as a default, click the <b>Turn off</b> link. |
| VISA<br>Autobill PACER fees<br>E-filing fees default<br>Admissions fees default                                                                                                    | Add Credit Card<br>Add ACH Payment                                                                                                    |

11

Check the Acknowledgment of Policies and Procedures for Attorney Admissions box and the two Attorney E-Filing Terms of Use acknowledgment boxes.

Acknowledgment of Policies and Procedures for Attorney Admissions

Check here to acknowledge that you have read and agree to the Local requirements for the court in which you are registering <u>Click here to view Local Court Policies and Procedures.</u>\*

Click here to download a printable version of the Attorney E-filing Terms and Conditions

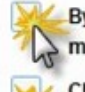

By clicking here, I acknowledge that I have read and agree to the terms and conditions above, and this constitutes my signature for registration.

Check here to acknowledge that you have read and agree to the local requirements for the court in which you are registering <u>Click here to view Local Court Policies and Procedures.</u> \*

MSND 2023.09.28

### Click Submit.

The court will review and process your admission request and provide you with further instructions via email, including a link to pay the admission fee. Where the requirements for admission are met, chambers will contact you to schedule an appointment to be sworn in. Where the requirements are not met, the petitioner will be contacted with appropriate instructions.

### Congratulations.

The clerk's office will mail your admission certificate to you to the address listed on your Oath on Admission.

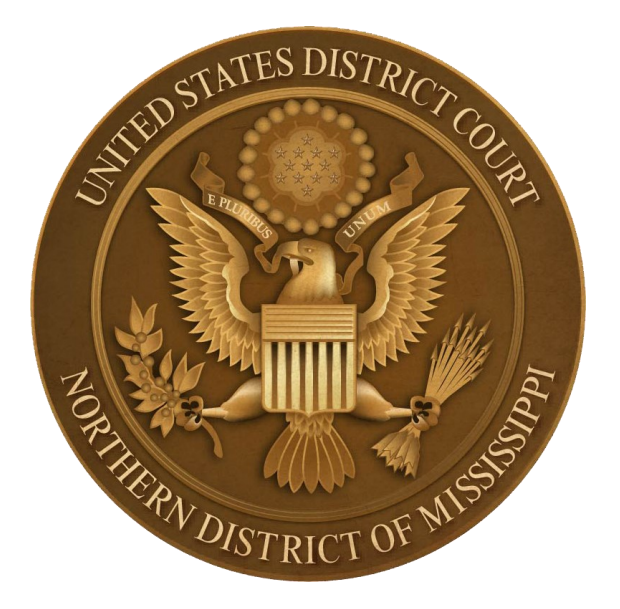

13

12